# VVG-CBN33 行車記錄器

## 韌體更新方法

## 1. 請至 VACRON 官網,下載最新的韌體更新檔

#### http://www.vacron.com.tw/support1.html

| and the second a      | and the state | 10 11 11 00 00 00 00 |
|-----------------------|---------------|----------------------|
| 產品型號                  | 驅動下載          | 播放軟體下载               |
| WG-CBN33              | V2122         | PLAYER V2.1.6.74     |
| VVA-CBN01 / VVA-CBN02 |               | PLAYER V1.0.0.60     |
| WA-CBE05A             |               | PLAYER V1.0.0.60     |
| WA-CBE02A             |               | PLAYER V1.0.0.61     |
| WH-CBN03              |               | PLAYER V2.0.6.19     |
| WG-CBE15              | V1200         | PLAYER V2.0.6.42     |
| WG-CBN13G             | -             | PLAYER V2.0.6.60     |
| WG-CBN12              | V1200         | PLAYER V2.0.6.37     |
| WA-CBE25              |               | PLAYER V1.0.0.56     |
| CDR-E02               | -             | PLAYER V1.0.0.61     |
| CDR-E05               |               | PLAYER V1.0.0.60     |
| CDR-E26               | V1079         | PLAYER V2.0.5.8      |
| CDR-E26A              | V1079         | PLAYER V2.0.5.8      |
| CDR-E28               | V1079         | PLAYER V2.0.5.8      |
| CDR-E07               | -             | PLAYER V1.0.8.4      |
| CDR-E07(VGA+VGA)      | V2010         | PLAYER V2.0.6.7      |
| CDR-E07(720P+VGA)     | V2023         | PLAYER V2.0.6.18     |
| CDR-E22 / CDR-E23     | 12            | PLAYER V1.0.0.60     |
| con role              |               | DI DICOLUCIO         |

2.先將 SD 卡執行格式化 (如有重要檔案請先備份)

3.將「主機韌體更新檔」解壓縮後,請將更新檔複製至 SD 卡

| ■ ● 電腦 ● 抽取式磁碟 (H:) |          |     |  |
|---------------------|----------|-----|--|
| ▼ 🗋 開啟              | 燒錄 新增資料夾 |     |  |
| ]最愛<br> 載           | 名稱       | ack |  |
| 面<br>近的位置<br>:體櫃    |          |     |  |

頁 1

#### 4. 行車紀錄器於送電前先插入 SD 卡,送電,開機後會出現 UPDATE 更新圖示,即

表示進入韌體更新模式·更新完成後會自動重開機(更新過程中請勿將電源斷電,

以免造成更新失敗)

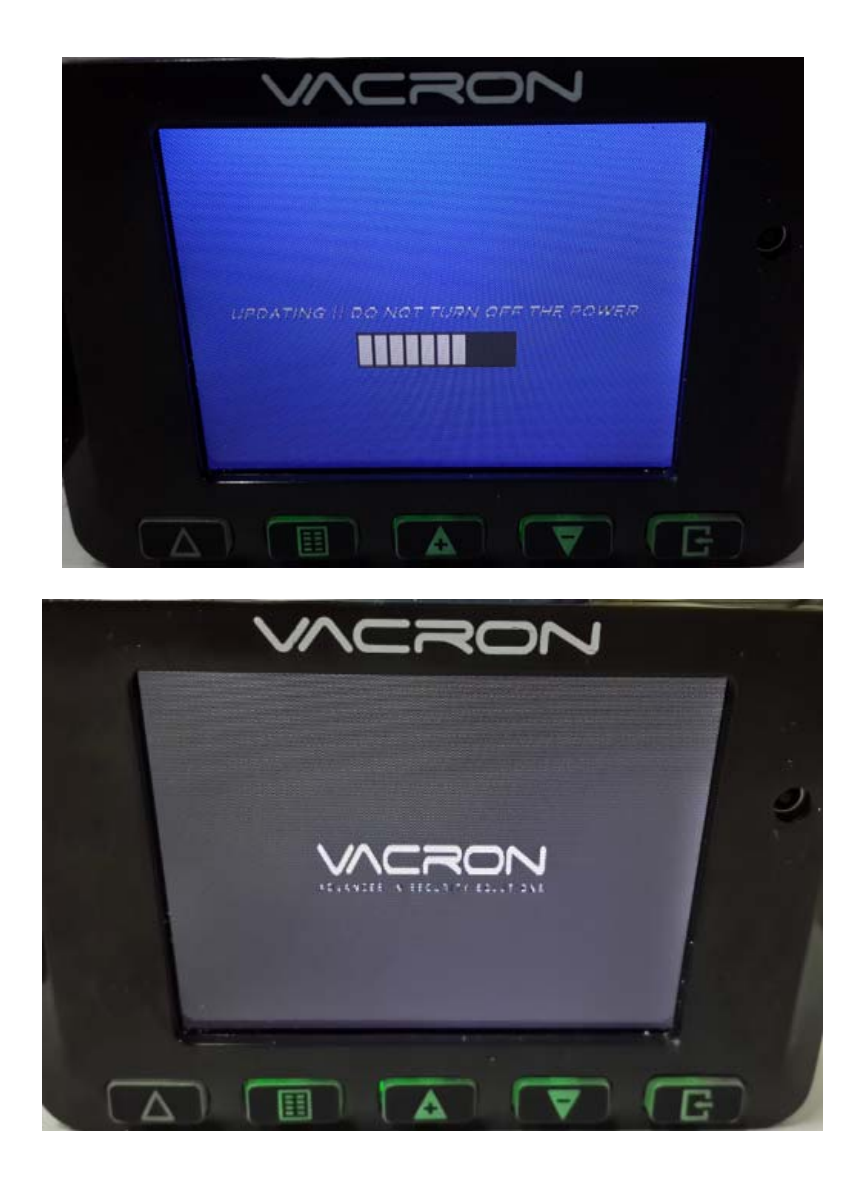

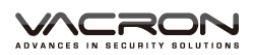

### 5. 更新完成後會進入錄影畫面

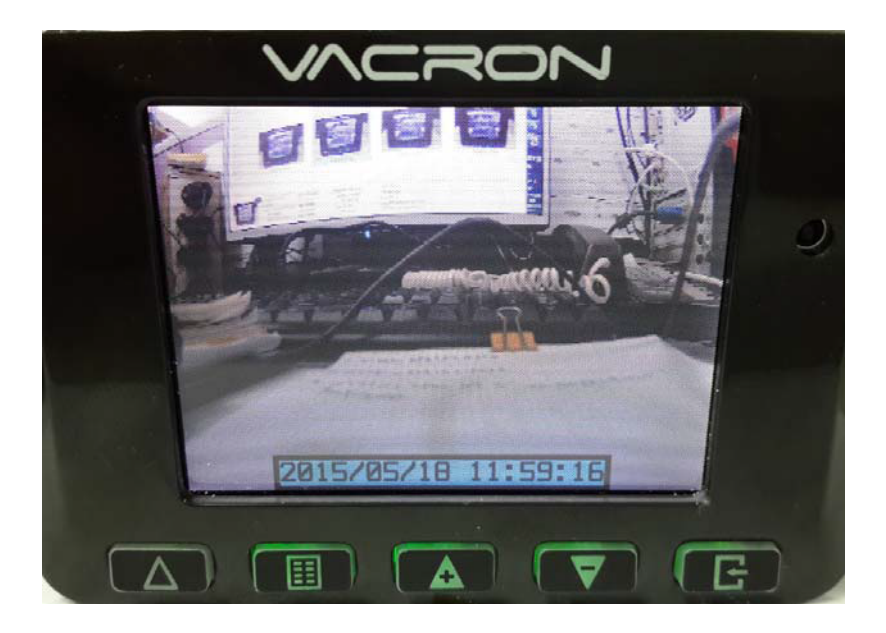

更新前請先將記憶卡完全格式化,再放入更新檔案於記憶卡內更新